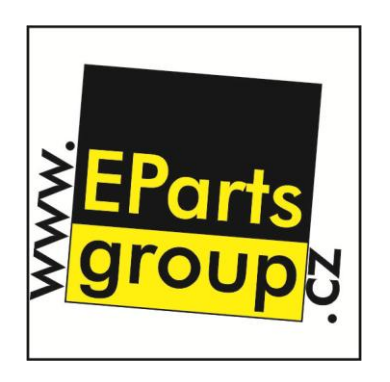

# Návod na internetový obchod

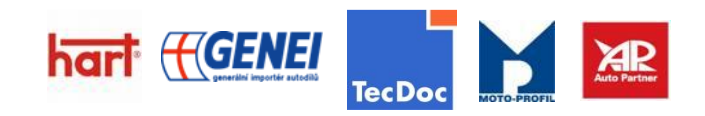

Na Kopci 328/3b, 73564 Havířov -Dolní Suchá, CZ

info@autoecho.cz

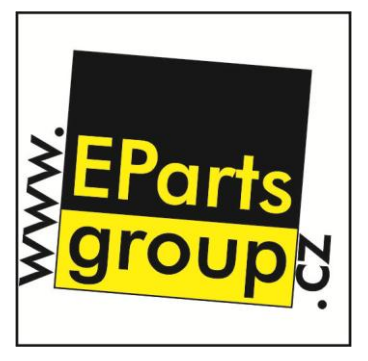

### Registrace

 Pro vytvoření účtu klikněte na tlačítko pro přihlášení.

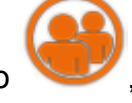

které se nachází pod tabulkou

2. Následně budete odkázáni na vyplňovací formulář:

| Základní údaje                               | Dodací adresa                                                                                                    |
|----------------------------------------------|----------------------------------------------------------------------------------------------------|
| Jméno a příjmení 🛛 🕴 E-mail @ 🥊 🥊            | Dodací adresa stejná jako fakturační                                                                               |
| Přihlašovací údaje                           |                                                                                                    |
|                                              | Ostatní údaje                                                                                                    |
| Uživatelské jméno I Heslo I<br>Heslo znovu I | Pobočka Havířov-Město 🔻 i<br>Číslo účtu bez kódu banky (pouze číslice)                                             |
| Fakturační údaje                             | Směrový kód banky Vyberte kód banky T                                                                              |
|                                              | Specifický symbol pro transakce                                                                                    |
| Firma Ulice !                                | Chci dostavat e-mailem upozornění o stavu objednávek.                                                              |
| Město I PSČ I                                | Chci být informován o novinkách. 🗹 Potvrzením získáte slevu minimálně 10%<br>Souhlasím se všeobecnými podmínkami 🗌 |
| Země Česká republika ! Telefon !             |                                                                                                    |
| IČ                                           | Odeslat registraci                                                                                                 |

- 3. Vyplňovací údaje označené červeným vykřičníkem (!) jsou povinné!!
- 4. Po vyplnění formuláře stiskněte tlačítko Odeslat registraci.
- 5. Po úspěšné registraci se zobrazí hlášení, které vás odkáže na vámi zadaný email k dokončení registrace.
- 6. Mějte na paměti, že administrátor musí vaši registraci potvrdit také.
- 7. Registraci dokončíte tlačítkem OK.

| Ø | Provedeno: Registrace proběhla úspěšně.                                    |
|---|----------------------------------------------------------------------------|
| 0 | Info: Nyní počkejte na aktivaci účtu a nastavení slevy<br>administrátorem. |
| 0 | Info: Oznámení o aktivaci vám přijde na e-mail zadaný při registraci.      |

Na Kopci 328/3b, 73564 Havířov -Dolní Suchá, CZ

info@autoecho.cz

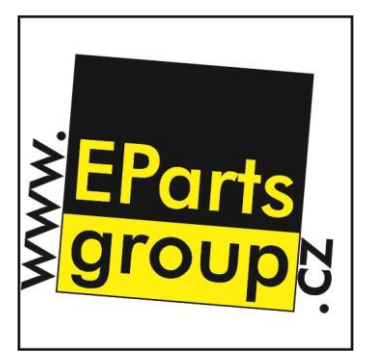

### Navigace

- 1.Katalog 🥤
- 2.Košík 🔞
- 3. Objednávky 🌘
- 4.Obchodní podmínky 🜀
- 5.Kontakt (
- 6. Profil 🔞
- 7.Odhlásit 🕝

# Katalog

Po kliknutí na ikonu katalog se vám zobrazí vyhledávání (podle auta, zboží, autochemie, ...)

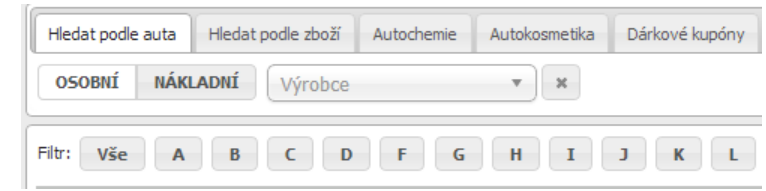

Hledání podle auta:

- 1. Vybereme si mezi osobním nebo nákladním automobilem
- 2. Zvolíme si název výrobce, model a poté autorizaci.
- 3. Zobrazí se nám seznam, kde si můžete vybrat požadovanou součástku.

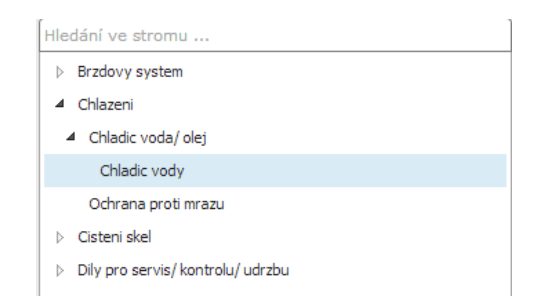

Na Kopci 328/3b, 73564 Havířov -Dolní Suchá, CZ

info@autoecho.cz

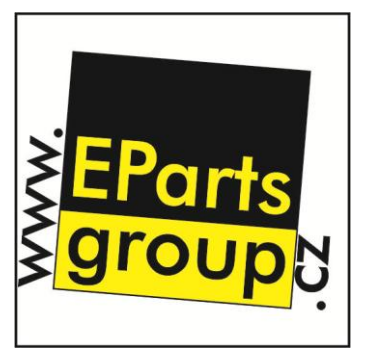

Hledání podle zboží:

1. Po kliknutí na tlačítko "Hledat podle zboží" se nám zobrazí okno pro vyhledání, kde můžete zadat kód hledaného zboží.

| Přibližné hledání: 🔲                  |
|---------------------------------------|
| <br>┘ Vyhledat: ◯ obj. kód ◯ OE ◉ vše |
| Dostupnost: 🔘 v ceníku 💿 vše          |

- 2. Zde můžete použít funkci přibližné hledání, která se dá zaškrtnout a vyhledávač bude hledat věci, které mají ve jméně hledaný výraz.
- 3. Dále si můžete vybrat, jestli hledáte zboží podle obj. kódu, originálního čísla, nebo chcete vyhledat vše.
- 4. Poslední možností je dostupnost.

# Košík

Po zvolení tlačítka "košík" se nám zobrazí věci, které jsme se rozhodli zakoupit. Zde můžeme najít tlačítka:

|                         | přepočítat     | vyprázdnit          |   |
|-------------------------|----------------|---------------------|---|
|                         | Odeslat obje   | dnávku              |   |
| Tlačítko "přepočítat" – | aktualizuje ce | ny                  |   |
| Tlačítko "vyprázdnit" – | smaže všechi   | ny položky z košíki | u |

Tlačítko "Odeslat objednávku" – potvrdí objednávku

### Objednávky

Zde můžete vidět seznam všech vašich objednávek, který si také můžete vyfiltrovat podle ID, způsobu dodání nebo ceny.

Způsoby dodání si lze zobrazit v otevíracím seznamu:

| Způsob dodání                    |   |
|----------------------------------|---|
| Všechny                          | • |
| Všechny<br>Osobní odběr          |   |
| Doručení Ceskou poštou<br>Rozvoz | _ |
| Doručení PPL                     |   |

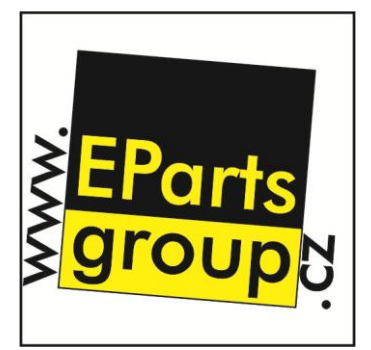

Na Kopci 328/3b, 73564 Havířov -Dolní Suchá, CZ

info@autoecho.cz

# Obchodní podmínky a kontakt

Zde můžete nalézt podmínky nakupování u nás a také kontakty na naše pobočky.

# Profil

V nastavení profilu si lze měnit své uživatelské jméno, heslo nebo lze zaškrtnout, abyste dostávali informace o novinkách či upozornění na email o stavu objednávky.

| Přihlašovací údaje                                                                     |                      |  |  |  |  |
|----------------------------------------------------------------------------------------|----------------------|--|--|--|--|
| Uživatelské jméno                                                                      | Heslo<br>Heslo znovu |  |  |  |  |
| Ostatní údaje                                                                          |                      |  |  |  |  |
| Chci dostavat e-mailem upozornění o stavu objednávek. Chci být informován o novinkách. | 2                    |  |  |  |  |
| Uložit nastavení účt                                                                   | tu                   |  |  |  |  |

Pokud budete chtít uložit změny klikněte na tlačítko "Uložit nastavení účtu".

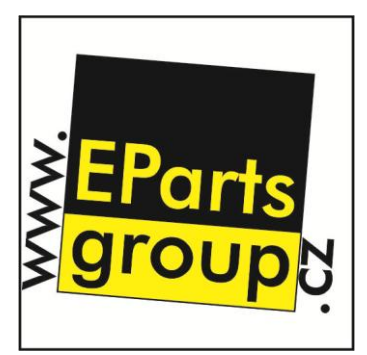

Na Kopci 328/3b, 73564 Havířov -Dolní Suchá, CZ

info@autoecho.cz

## Výběr zboží a objednávka

Při výběru zboží musí zákazník otevřít kartu "Katalog".

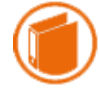

Poté si vybrat výrobce svého vozu, typ a následně také motorizaci. Výsledek může vidět v horní liště, kde si může svůj vůz také uložit pro budoucí použití.

OSOBNÍ NÁKLADNÍ HONDA 🔻 CIVIC III limuzína (AM, AK, AU) (10-1983 ... 11-1983 ... 10-1987) 🔻 \*

Po výběru vozu si můžete vybrat konkrétní součástku v levém menu. Pro rychlejší vyhledání můžete použít i "hledání ve stromu". Jakmile se dostanete

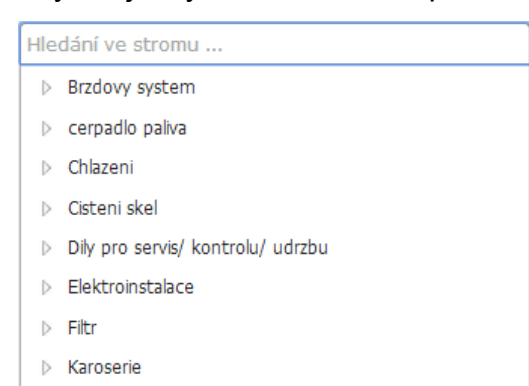

k požadovaným dílům, máte několik možností. Pro detailnější náhled zboží na něj klikněte a v dolní části stránky se vám objeví tabulka s detailním popisem produktu.

| Základní údaje | Čísla OE | Dokumen | ty  | Použití ve vozidlech |
|----------------|----------|---------|-----|----------------------|
|                | Název    |         |     |                      |
| typ filtru     |          |         | Vlo | zka filtru           |
| průměr v mm    |          |         | 51  |                      |
| průměr 2       |          |         | 8   |                      |
| vyska ( v mm ) |          |         | 66  |                      |

### Vyhledávání podle originálního čísla:

Pokud chceme zjistit OE (originální číslo) produktu, zvolíme kartu "Číslo OE", která se nachází ve spodní části stránky. Chceme li k tomuto číslu dohledat

Klimatizace
Motor

| Základní údaje | Čísla OE | Dokumenty                  | Použití ve vozidlech |
|----------------|----------|----------------------------|----------------------|
| JEA I          |          | . <mark>،</mark> درد. ۲۷۱، | ~                    |
| SEAT           | 6X1      | 721335                     | Q                    |
| VAG            | 6N1      | .721.335J                  | Q                    |
| VW             | 6N1      | .721.335D                  | Q                    |

výrobek, uděláme to tak že si vyhledávání přepneme na "Hledat podle zboží" v horní části obrazovky a do textového pole vložíme námi hledané číslo.

Na Kopci 328/3b, 73564 Havířov -Dolní Suchá, CZ

info@autoecho.cz

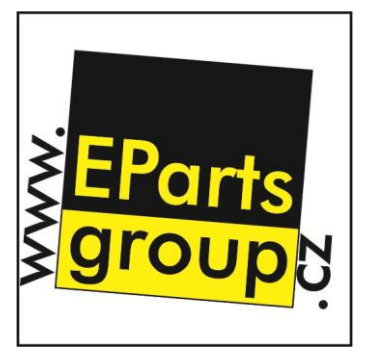

#### Dokumenty:

Pokud si zvolíme záložku "Dokumenty", můžeme zde nalézt například manuály k vybraným produktům, nebo jakékoli jiné materiály s nimi spojeny.

| Základní údaje | Čísla OE | Dokumenty | Použití ve vozi | dlech |
|----------------|----------|-----------|-----------------|-------|
| 1              | Akce     |           |                 |       |
| 206\99500A.PDF |          |           | P               |       |

Dokument si můžeme otevřít na nové kartě v prohlížeči tak, že poklepeme na tlačítko "Lupa", nebo si ho můžeme stáhnout do svého PC poklepáním na tlačítko "Uložit". Oba tyto tlačítka najdeme v kolonce "Akce" u daného dokumentu.

#### Použití ve vozidlech:

Pokud potřebujeme zjistit, jestli námi vybraný produkt pasuje i do jiných aut, slouží k tomu záložka "Použití ve vozidlech". Když na ni poklepeme, můžeme jednoduše zjistit, do jakých vozidel může být součástka namontována.

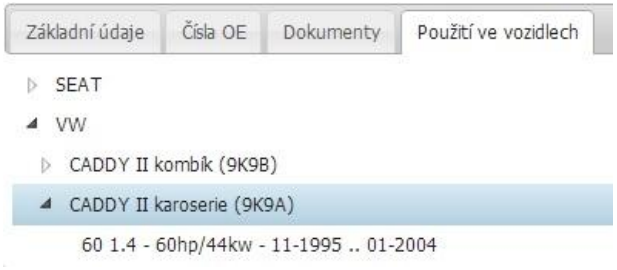

### Filtrování:

Pokud je seznam vyhledaných věcí příliš dlouhý, lze si jej vyfiltrovat. Filtr se nachází v levé části stránky. Vyfiltrovat si je můžete podle výrobce. Až dokončíte

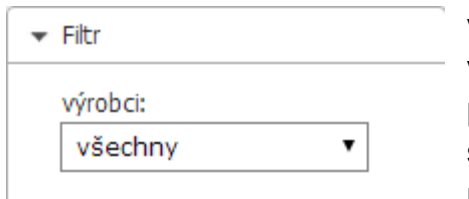

výběr, stačí jen kliknout na tlačítko "košík" vedle vámi vybraného výrobku a vaše položka se zde přesune. Pokud máte jakýkoli dotaz k výrobku, stačí jen kliknout na tlačítko "obálka", které se nachází nad tlačítkem košíku. Poté se vám

objeví okno, kde napíšete svůj dotaz a kliknete na tlačítko "odeslat".

Na Kopci 328/3b, 73564 Havířov -Dolní Suchá, CZ

info@autoecho.cz

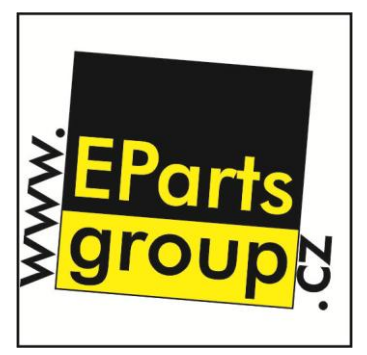

#### Marže:

Pokud si potřebujete nastavit marži, a netušíte, jak bude vypadat výsledná cena zboží, stačí kliknout na nabídku "marže", která se nachází pod nabídkou "filtr". Po rozbalení nabídky zde stačí jen napsat výši marže, která je automaticky uvedena v procentech a kliknout na tlačítko "nastav". Jakmile provedete tuto

| ▼ Marže                                                               |
|-----------------------------------------------------------------------|
| Marže: 100                                                            |
| Nastav                                                                |
| Zadejte marži v %, po stisku tlačítka<br>se přepočítají nákupní ceny. |

akci, cena veškerého vyhledaného zboží se aktualizuje a vy ji uvidíte zvednutou o zadanou marži.

#### Informace o vozidle a kontakt:

Další dvě záložky obsahují souhrnné informace o vozidle, které jste si vybrali a také kontakt na vybranou pobočku.

| ▼ Informace o v               | vozidle 👻                                | Kontakt                                                           |
|-------------------------------|------------------------------------------|-------------------------------------------------------------------|
| Výrobce: H<br>Model: Ci<br>(A | ONDA<br>IVIC III limuzína<br>AM, AK, AU) | Sien solution a.s.<br>Moskevská 28/1390<br>Havířov-Město<br>73601 |
| Motorizace: 1.                | .5 GL                                    | IČ: 27841642                                                      |
| Rok výroby 10<br>motoru: 19   | 0-1983 10-<br>987                        | DIČ: CZ27841642                                                   |
| Výkon 8<br>HP/kW:             | 6/63                                     | Tel.: 596811179<br>Mobil: 776888849<br>E-mail: havirov@sien.cz    |
| Objem: 14                     | 488                                      | Skype: 🕙 🧿                                                        |

Na Kopci 328/3b, 73564 Havířov -Dolní Suchá, CZ

info@autoecho.cz

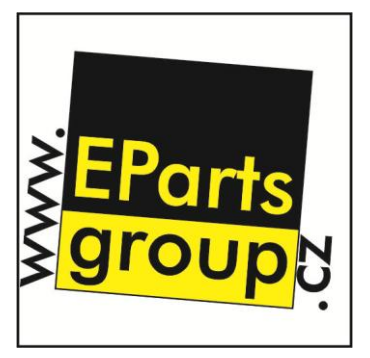

#### Uložení vybraného vozidla:

Jak již bylo zmíněno, tak po výběru výrobce, typu a motorizace vašeho vozidla si jej také můžete uložit pro budoucí rychlé použití. Provedete to tak, že jakmile všechno zvolíte, kliknete na tlačítko "hvězda", které se nachází vedle rekapitulace vašeho výběru.

| OSOBNÍ | NÁKLADNÍ | HONDA | CIVIC III limuzína (AM, AK, AU) (10-1983 . | 1.5 GL (63 kW, 10-1983 10-1987) 🔻 | × | * |
|--------|----------|-------|--------------------------------------------|-----------------------------------|---|---|
|--------|----------|-------|--------------------------------------------|-----------------------------------|---|---|

| Po kliknutí na toto tlačítko se objeví               |
|------------------------------------------------------|
| tabulka, kde je potřeba vyplnit SPZ,                 |
| jméno, VIN, a barvu vašeho vozidla.                  |
| Tyto informace vám později                           |
| pomohou v rychlejším rozpoznání                      |
| hledaného vozidla ve vašem                           |
| seznamu. Až budete se vším hotovi,                   |
| stačí zvolit tlačítko " <mark>Uložit</mark> ". Pokud |
|                                                      |

| SPZ:   |  |  |
|--------|--|--|
| lméno: |  |  |
| VIN:   |  |  |
| Barva: |  |  |

jste si to rozmysleli, a už nechcete dané auto ukládat, zvolte tlačítko "Zrušit".

K uloženým vozům se dostanete poklepáním na "Katalog" a poté si ve výběru karet přepnout na kartu "Uložené".

#### Objednávka:

Poté, co jsme si vybrali ty správné díly a zjistily si o nich všechny potřebné informace, je na čase přejít k závěrečnému kroku, a to je samotná objednávka zboží.

Přejdeme tedy na kartu košík. Zde si můžete naposledy zkontrolovat zda jsou všechny údaje správné. Můžeme si zkontrolovat cenu, znovu se podívat na detail produktu (to uděláme poklepáním na tlačítko "lupa", které se nachází u daného produktu v kolonce "Akce") nebo například produkt z košíku úplně smazat (poklepeme na tlačítko "koš" v kolonce "Akce" u daného produktu).

Poté už je jen potřeba vybrat si způsob dodání, pobočku a pokud chcete můžete dokonce napsat i

| Formulář odesk | ání objednávky  |
|----------------|-----------------|
| Způsob dodání  | Osobní odběr 🔹  |
| Pobočka        | Havířov-Město 🔻 |
| Poznámka k     | objednávce      |
| l              |                 |

Na Kopci 328/3b, 73564 Havířov -Dolní Suchá, CZ

info@autoecho.cz

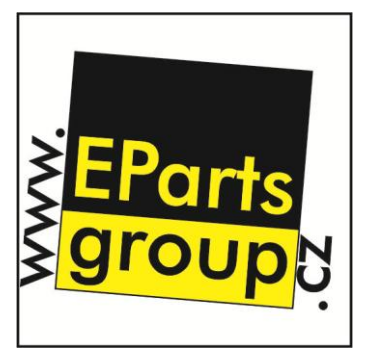

nějákou poznámku k objednávce. Poté už stačí jen poklepat na tlačítko "Odeslat objednávku".

### Uživatelský panel

Uživatelský panel se nachází pod hlavním menu a obsahuje funkce pro ještě větší usnadnění práce.

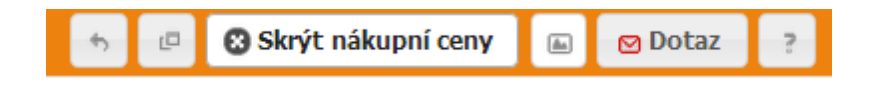

- 1. tlačítko "zpět" vrátí vás o krok zpět
- 2. tlačítko "nové katalogové okno" otevře nové okno s katalogem, což vám například umožňuje vybírat si dva produkty najednou
- tlačítko "skrýt/zobrazit nákupní ceny" skryje nebo zobrazí nákupní ceny u výrobků
- 4. tlačítko "změna náhledu" slouží pro změnu náhledu výpisu produktů
- 5. tlačítko "dotaz" toto tlačítko slouží k vyjádření vašich dotazů nebo k připomínce na nás
- 6. tlačítko "nápověda" zobrazí nápovědu

Na Kopci 328/3b, 73564 Havířov -Dolní Suchá, CZ

info@autoecho.cz

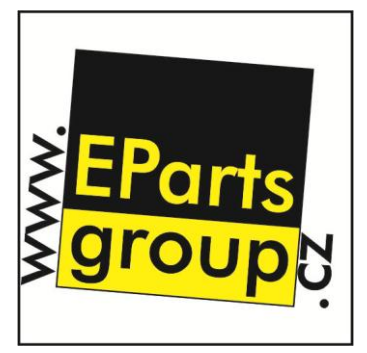

# Administrace

Jestliže jste administrátor, zobrazí se vám několik nových panelů.

- 1. Uživatelé
- 2. Nastavení
- 3. Objednávky (změna)
- 4. Úkoly

# Uživatelé

Po kliknutí na ikonu "uživatele", se vám zobrazí veškerý přehled o uživatelích.

| ID   | Uživatelské jméno | Jméno            | Email                                | Pobočika      | Slevová skupina | Aktivní   | Admin     | Akce                                          |
|------|-------------------|------------------|--------------------------------------|---------------|-----------------|-----------|-----------|-----------------------------------------------|
|      |                   |                  | ] [                                  | Všechny V     | Všechny 🔻       | Všechny 🔻 | Všechny 🔻 | Vyhledat Resetovat                            |
| 1331 | Coffey_ST         |                  | Přidejte uživatele přes<br>pokladnu! |               | Žádná sleva     |           |           | C                                             |
| 1330 | Martin Kotas      |                  | Přidejte uživatele přes<br>pokladnu! |               | Žádná sleva     |           |           | C                                             |
| 1329 | MirBur            |                  | Přidejte uživatele přes<br>pokladnu! |               | Žádná sleva     |           |           | C                                             |
| 1328 | kerow             |                  | Přidejte uživatele přes<br>pokladnu! |               | Žádná sleva     |           |           | C                                             |
| 1327 | jano              |                  | Přidejte uživatele přes<br>pokladnu! |               | Žádná sleva     |           |           | C                                             |
| 1326 | tomasek           |                  | Přidejte uživatele přes<br>pokladnu! |               | Žádná sleva     |           |           | S                                             |
| 1325 | drtič             | Martin Vacek     | Martin.Vacek@tridic.com              | Olomouc       | Sleva 0009      | 2         | 2         | C Q A                                         |
| 1324 | vladmar           | Vladimír Marek   | vlad.mar@centrum.cz                  | Havířov-Město | Sleva 0001      | 2         | 2         | 5 Q 🚔                                         |
| 1323 | david             | David Kopas      | david@seznam.cz                      | Třinec        | Sleva 0001      | 2         | 2         | S Q A                                         |
| 1322 | GenE              | Dominik Frejvolt | dominoaxx@seznam.cz                  | Havířov-Město | Sleva 0001      | 2         | ٩         | S Q A                                         |
|      |                   | <b>←</b> Pi      | edchozí 1 2 3 4 3                    | 3 64 96 127   | Další 🔶         |           |           | Položky 1 - 10 z 1266 10 V Položek na stránku |

Výpis uživatelů obsahuje Identifikační číslo, uživatelské jméno, příjmení, email, pobočku, slevovou skupinu, či je online (aktivní) a zda má nastaveného Administrátora.

Nachází se zde ještě jeden panel "Akce", kde může administrátor pomocí filtru vyhledat např. aktivní uživatelé nebo resetovat filtr, kdy filtru nastavíte původní hodnoty.

Dále se ve sloupci "Akce" nachází 3 ikony: 🖸 🭳 ≜

- 1. Reset hesla uživatele
- 2. Podrobné informace o uživateli
- 3. Tisk karty uživatele

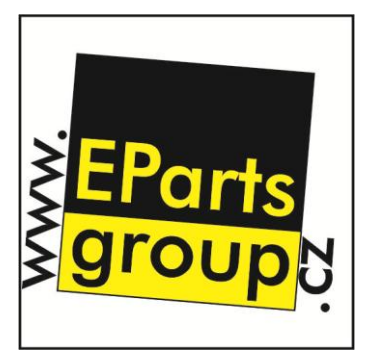

Na Kopci 328/3b, 73564 Havířov -Dolní Suchá, CZ

info@autoecho.cz

Pro přechod na jinou stránku používáte spodní čísla nebo šipky další a předchozí.

Můžete si také zvolit, kolik uživatelů se zobrazí na stránce. To uděláme tak že si otevřeme seznam a vybereme jiné číslo, než bylo číslo původní.

### Nastavení

Při kliknutí na tlačítko "Nastavení", se vám zobrazí veškeré informace o stránce, možnosti editace, přidávaní zboží... Administrátorská nastavení

1. Editace produktů v akci:

Za Katalogové číslo napíšeme zboží, které chceme přidat do akce.

| Katalogové číslo:    | Ľ          |          |
|----------------------|------------|----------|
|                      | Přidat     |          |
| Odstranit vše        | chny produ | ıkty z a |
|                      |            |          |
| Katalogové           | é číslo    | Akce     |
| Katalogove<br>HD-110 | é číslo    | Akce     |

Administrátorská nastavení Administrace databáze Editace produktů v akci Editace mailů Úkoly Informace o serveru

Malou ikonkou "koše" můžeme určitý produkt smazat.

|    |                                                                    | Id       | Name                 |                                         |                                                         | Tile                                                                                                    | Akce |
|----|--------------------------------------------------------------------|----------|----------------------|-----------------------------------------|---------------------------------------------------------|----------------------------------------------------------------------------------------------------|------|
| 2. | Editace mailů:                                                     | 1        | ucetäktivovan        | Sen.cz - Účet byl aktivován             |                                                         |                                                                                                    | 1    |
|    | Maily můžete                                                       | 8        | HavidaMalu           |                                         |                                                         |                                                                                                    | 1    |
|    | Many muzele                                                        | 2        | uceDeaktivovan       | Sen.cz - Účet byl deaktivován           |                                                         |                                                                                                    | 1    |
|    | editovat pomocí                                                    | 3        | objednavkaStatusCeka | Sen.cz - Vaše objednávka zvěnila status |                                                         |                                                                                                    | 1    |
|    | Ikonky "tužky".<br>Dále můžeme mě<br>text emailu a nás<br>odeslat. | én<br>le | it nadpi<br>dovně ř  | s emailu,<br>no také                    | Jméno šablony<br>Nadpis Emailu (Předmět)<br>Text Emailu | ucetAktivovan<br>Sien.cz - Účet byl aktivo<br>Váš účet na e-shopu sien byl aktivován. <br<br>/&gt;<br/>Níže vidíte své údaje a přiřazenou slevovou<br/>skupinu.<br/>br/&gt;<br/>Děkujeme za Váš zájem.</br<br> |      |
| 3. | Administrace data                                                  | ak       | oáze:                |                                         |                                                         |                                                                                                    |      |
|    | V administrátorsk                                                  | ά        | databá               | zi Ize                                  |                                                         | Odeslat                                                                                                    |      |
|    | provádět různé o                                                   | di       | taco na              | nř nahož                                | ok popisky p                                            | roduktů clovovích                                                                                                    |      |

provádět různé editace např. poboček, popisky produktů, slevových skupin, skladových skupin či statistika.

Editace poboček:

Pro přidání klikneme na tlačítko "Nová pobočka", kde následovně vyplníme informace o pobočce a potvrdíme ji.

Pro úpravu pobočky můžeme kliknout na tlačítko "tužky" a změnit její informace nebo po kliknutí na domeček ji můžeme buď skrýt či zobrazit.

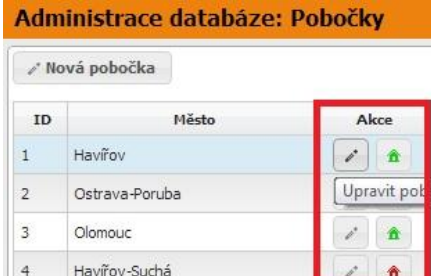

Na Kopci 328/3b, 73564 Havířov -Dolní Suchá, CZ

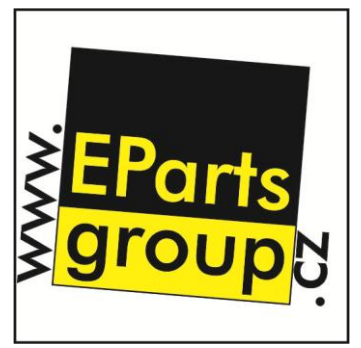

Pobočky označené "zeleným domečkem" budou zobrazeny na stránkách v kontaktech.

#### Statistika:

Celková statistika ohledně ceníku, skladových zůstatků, spárovaných položek s dodavateli atd.

| Nadpis                                                                    | Hodnota  |
|---------------------------------------------------------------------------|----------|
| Počet položek v ceníku                                                    | 1029479  |
| Počet skladových zůstatků                                                 | 10219659 |
| Počet "spárovaných" položek s TECDOCEM (vyrobce neni 0 => pouzivaji se)   | 424105   |
| Počet špatně spárovaných položek s TECDOCEM (vyrobce = 0 => nepouzitelne) | 16855    |
| Počet spárovaných položek s dodavateli                                    | 600144   |
| Počet naimportovaných skladových zůstatků Cempol                          | 0        |

## Objednávky

Z pohledu administrátora lze zjistit veškeré informace o objednávce, měnit jejich "stav" či podívat se na jejich detail, vytisknout si je nebo připsat

vlastní poznámku pomocí 🔍 🚔 💻 těchto ikonek.

| ID         | Jméno             | Pob  | očka    | Položky               |                      | Poznámka                |
|------------|-------------------|------|---------|-----------------------|----------------------|-------------------------|
|            |                   | Vše  | echny 🔻 |                       |                      |                         |
| 3567       | Vlastimil Kundrát | Šump | perk    | • Olejovy             | i filtr              |                         |
| 3566       | Julius Kvas       | Olom | ouc     | • Palivov<br>jednotka | á přívodní           |                         |
| Vytvořeno  | Způsob dodání     |      | Cena    |                       | Stav                 |                         |
|            | Všechny           | ¥    |         |                       | Všechny              |                         |
| 21.05.2014 | Osobní odběr      |      | 126     | ,00 CZK               | Zrealizov            | raná ▼                  |
| 21.05.2014 | Rozvoz            |      | 643     | ,00 CZK               | Zrealizov            | raná 🔻                  |
|            |                   |      |         |                       | Čekající<br>Zpracová | na zpracování<br>ává se |
|            |                   |      |         |                       | Zrealizov            | vaná                    |

Ve sloupci "stav" lze měnit objednávku na zrealizovanou, zrušenou atd.

| А        | kce       |
|----------|-----------|
| Vyhledat | Resetovat |

Na Kopci 328/3b, 73564 Havířov -Dolní Suchá, CZ

info@autoecho.cz

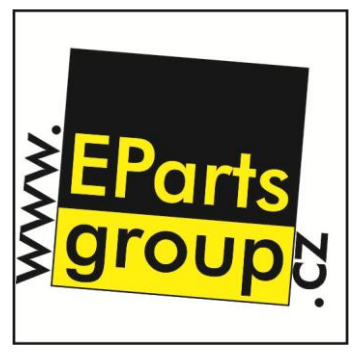

Dále lze v posledním sloupci "Akce" vyhledat určitou objednávku pomocí filtru nebo resetovat hodnoty ve filtru.

# Úkoly

V záložce úkoly lze najít všechny potřebné informace o úkolech, které byly zadané administrátorem.

Pro přidání úkolu kliknete na tlačítko "Přidat úkol", kde se vám zobrazí formulář s možností vložení nadpisu, popisu, e-mailu, zaměření či důležitosti.

Když budete chtít úkol odeslat, kliknete na tlačítko "Potvrdit" nebo pokud ho budete chtít zrušit a vrátit se na stránku se všemi úkoly použijete tlačítko "Zrušit".

| amû 10 🔻                                                                                                    |          |
|----------------------------------------------------------------------------------------------------|----------|
| 0                                                                                                    | Název    |
| co do ukolovniku                                                                                                    |          |
| kod motoru                                                                                                    |          |
| zvýraznění ve stromu                                                                                                    |          |
| Formulář ¥<br>Název:<br>Popis:<br>E-mail:<br>dominoaxx@seznam.cz<br>Zaměření:<br>E-Shop ▼<br>Důležitot:<br>Normální ▼<br>Soukromý - úkol se zobrazí jen mi |          |
|                                                                                                    | amů 10 ▼ |

| Zaměření<br>\$ | Důležitost | Hotovo<br>\$ | Datum zadání<br>\$  | \$ | Ak      | ce |   |   |
|----------------|------------|--------------|---------------------|----|---------|----|---|---|
| E-Shop         | Na někdy   | 0 %          | 2012-08-29 09:50:37 | Q  | Upravit | *  | v | ŧ |
| E-Shop         | Na někdy   | 100 %        | 2012-09-03 20:11:19 | Q  | Upravit | *  | ¥ | Ū |
| E-Shop         | Na někdy   | 100 %        | 2012-09-03 20:11:49 | Q  | Upravit | *  | v | ŵ |

Informace o úkolech jsou ukázané v obrázku. Dále se zde nachází panel "Akce" ve kterém jsou uložena tlačítka:

- 1. pro zobrazení detailů
- 2. pro úpravu úkolu
- 3. pro označení úkolu, který si nepřejete sledovat
- 4. pro označení úkolu jako veřejný
- 5. pro smazání úkolu.

Na Kopci 328/3b, 73564 Havířov -Dolní Suchá, CZ

info@autoecho.cz

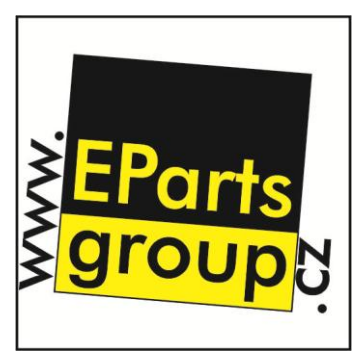

### Názorná ukázka

Potřebujeme najít do auta Hyundai Veloster 1.6 GDI rok výroby 2011 výfukový systém.

1. Jelikož známe typ auta a neznáme název konkrétní součástky, kterou hledáte, vyberete kartu v katalogu "Hledat podle auta" a vybereme si značku auta Hyundai.

| OSOBNÍ NÁKLADNÍ Výrobce v X  |                         |         |
|------------------------------|-------------------------|---------|
| Historie Výběr               |                         |         |
| ltr: Vše A B C D F G H I J K | L M N O P R S T U V W Y | z       |
| INDUSTAN                     | HOLDEN                  | HUMMER  |
| IOBBYCAR                     | HONDA                   | HYUNDAI |

2. Když si najdete určitý automobil, vyberete si jeho model.

| SANTA FÉ III (DM) | 09-2012 . |
|-------------------|-----------|
| SANTAMO           | 10-1998   |
| SONATA V (NF)     | 01-2005   |
| VELOSTER (FS)     | 03-2011 . |
| XG (XG)           | 12-1998 . |

3. Vybereme si ještě příslušný motor.

| 050BNÍ    | NÍ NÁKLADNÍ (HYUNDAI *) VELOSTER (FS) (03-2011) |       |  |  | Motorizace |     |       |            |
|-----------|-------------------------------------------------|-------|--|--|------------|-----|-------|------------|
|           |                                                 | MOTOR |  |  | НР         | kW  | Ubjem | KUK VYRUBY |
| 1.6 GDI   |                                                 |       |  |  | 140        | 103 | 1591  | 03-2011    |
| 1.6 T-GDI |                                                 |       |  |  | 186        | 137 | 1591  | 10-2012    |

- Po levé straně se nám zobrazí "strom" ve kterém si vyhledáme výfukový systém.
- 5. Vybereme si výfukový systém od BOSCHE a klikneme na produkt.

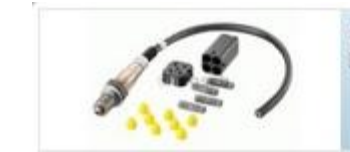

> Spojka / prislusenstvi
> Topeni/ Chlazeni
> Vnitrni vybaveni

 Výfukový systém Lambda sonda

Lambda sonda

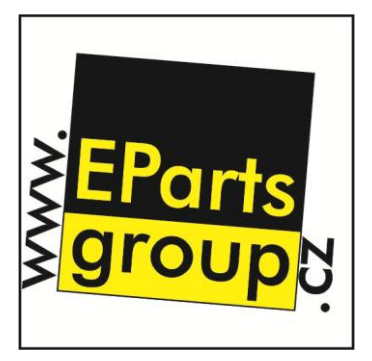

Dolní Suchá, CZ

info@autoecho.cz

6. Základní informace o produktu lze najít v kartě "Základní údaje", která se nachází ve spodní části stránky.

| Základní údaje Čísla OE Dokument |       | Dokumenty | Použití ve vozidlech |         |
|----------------------------------|-------|-----------|----------------------|---------|
|                                  | Název |           |                      | Hodnota |
| od roku vyroby                   |       | 2         | 01106                |         |
| Lamdasonda diagnostická sonda    |       |           |                      |         |
| Výfukový systém p                |       | p         | o katalyzator        |         |
| pocet polu                       |       | 4         | ŧ,                   |         |
| Doporuceny interval vymeny [km]  |       | lkm1 2    | 50000                |         |

7. Také je lze najít po najetí kurzorem myši na určitý produkt.

| 753 - FEBI BILSTEIN<br>34753 automobilové d | l - Motor st<br>fily FEBI |
|---------------------------------------------|---------------------------|
| Názov                                       | Hodpot                    |
| napeti [V]                                  | 12                        |
| počet přípojek                              | 4                         |
| montovací strana                            | přední                    |

8. Objednávku můžete dokončit poklepnutím na ikonku koše, kde si předem zvolíte počet kusů.

| Cena MO: 2 780,00 CZK s DPH<br>(2 297,52 CZK bez DPH) | Skladem: ຢ / 🥝<br>(prodejna / centrála) |   |    |      |
|-------------------------------------------------------|-----------------------------------------|---|----|------|
|                                                       | Objednat:                               | 1 | ks | ζЩΨ. |

9. Dále si můžete také kliknout na záložku "Dokumenty", kde vybere dokument v pdf formátu, který slouží např. jako manuál.

| Základní údaje  | Čísla OE | Dokumenty | Použití ve vozidle |     | idlech |
|-----------------|----------|-----------|--------------------|-----|--------|
| Dokument        |          |           | A                  | cce |        |
| 030\A 198728002 | 5.PDF    |           | p                  | 8   |        |

10. Pokud vybraný produkt potřebujeme také do jiného auta, použijeme záložku "použití ve vozidlech" a vybereme si jiné auto.

| Základní údaje | Čísla OE | Dokumenty | Použití ve vozidlech |
|----------------|----------|-----------|----------------------|
|                | )        |           |                      |
| > AUDI         |          |           |                      |
| BENTLEY        |          |           |                      |
| b BMW          |          |           |                      |
| > CADILLAC     |          |           |                      |

Na Kopci 328/3b, 73564 Havířov -Dolní Suchá, CZ

info@autoecho.cz

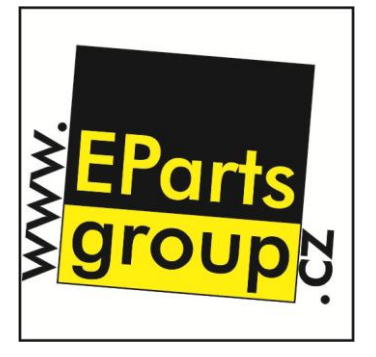

#### 11. Objednané zboží se zobrazí v horní liště pod ikonkou "košík".

| Kód                   | Obj. kód      | Výrobce | Název produktu |            | Cena (s DPH)    | Akce     |
|-----------------------|---------------|---------|----------------|------------|-----------------|----------|
| BO 0258986602         | 0 258 986 602 | BOSCH   | Lambda sonda   | 1          | 2 780,00 CZK    | D D      |
|                       |               |         | Cena za z      | boží celke | n vč. DPH: 2 78 | 0,00 CZK |
| přepočítat vyprázdnit |               |         |                |            |                 |          |
|                       |               |         |                |            |                 |          |